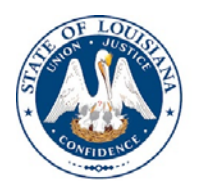

LOUISIANA DEPARTMENT OF EDUCATION

## **KinderConnect Access Instructions**

Using the link below, you can request to be the KinderConnect, CCAP Attendance Administrator of your early learning center or home.

- Go to this link in your internet browser : <u>https://registration.edlink.la.gov</u> Allow the screen to fully navigate to the Edlink Security page. This may take a few seconds.
- 2. Select "Request Permission" on the right side of the screen.

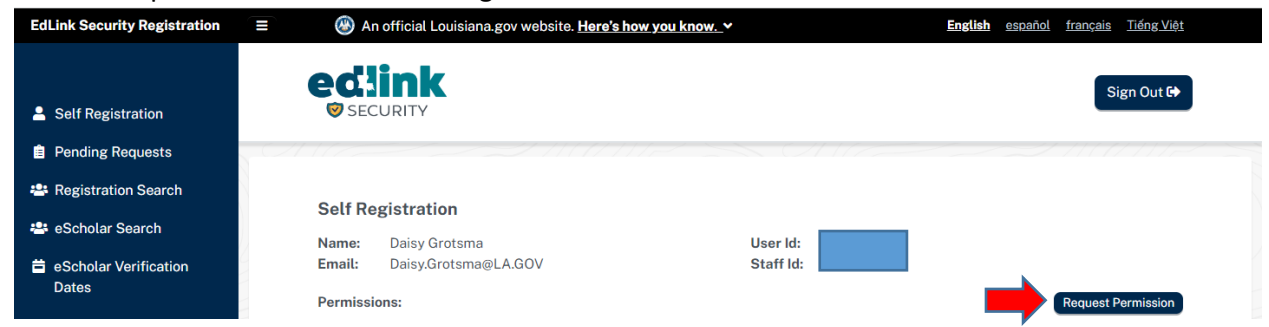

3. From the first drop-down, begin typing your entity name or your own name, depending on the type of center you're operating. Select the correct entity.

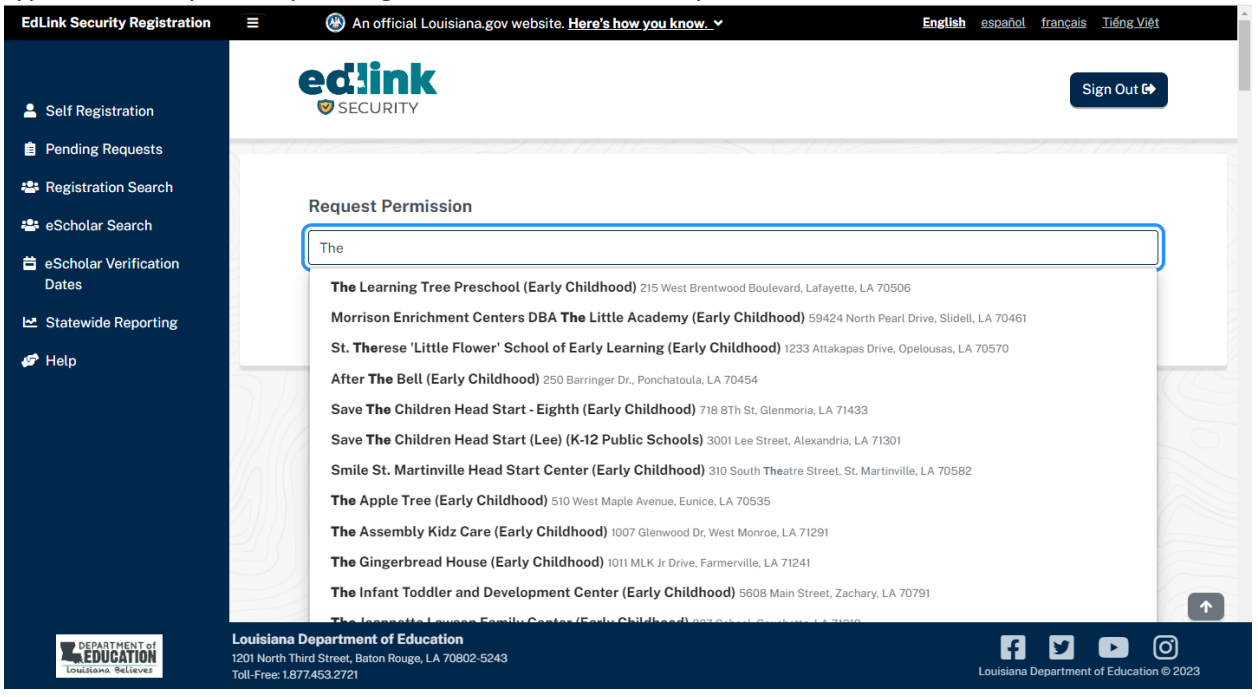

4. From the second drop-down that appears, select KinderConnect.

| EdLink Security Registration | E An official Louisiana.gov website. <u>Here's how you know.</u> Y | English español français Tiếng Việt |
|------------------------------|--------------------------------------------------------------------|-------------------------------------|
|                              | edlink                                                             |                                     |
| Self Registration            | Ø SECURITY                                                         | Sign Out 🕩                          |
| Pending Requests             |                                                                    |                                     |
| 🛎 Registration Search        | Damuset Daminisian                                                 |                                     |
| 🛎 eScholar Search            | Request Permission                                                 |                                     |
| eScholar Verification        | Address: 186 Holland Drive, Wisner, LA 71378                       |                                     |
| Dates                        | Please Select Application                                          | ~                                   |
| 🗠 Statewide Reporting        | Please Select Application<br>Canopy                                |                                     |
| 🥟 Help                       | EdLink 360<br>EdLink Ope Portal                                    |                                     |
|                              | EdLink Security                                                    |                                     |
|                              | Kinder Track<br>SER                                                |                                     |

5. From the third drop-down, select CCAP Attendance Administrator.

| EdLink Security Registration |               | Louisiana.gov website. Here's how you know. 🗸 | <b>English</b> <u>español</u> <u>français</u> <u>Tiếng Việt</u> |
|------------------------------|---------------|-----------------------------------------------|-----------------------------------------------------------------|
|                              | odlini        |                                               |                                                                 |
| Self Registration            | SECURITY      |                                               | Sign Out 🖙                                                      |
| Pending Requests             |               |                                               |                                                                 |
| 🐣 Registration Search        | Dama d Dam    |                                               |                                                                 |
| 🖴 eScholar Search            | Request Perr  | nission                                       |                                                                 |
|                              | Location:     | ABC Academy (Early Childhood)                 |                                                                 |
| 🚔 eScholar Verification      | Address:      | 186 Holland Drive, Wisner, LA 71378           |                                                                 |
| Dates                        | Application:  | KinderConnect                                 |                                                                 |
| lat. Chokowide Departing     | Please Select | Role                                          | Ĵ                                                               |
|                              | Diagon Salast | Pala                                          |                                                                 |
| Je Help                      | CCAP Attenda  | nce Administrator                             |                                                                 |
|                              | CCAP Attenda  | nce User                                      |                                                                 |
|                              |               |                                               |                                                                 |

6. In the final box that appears, enter a statement explaining why you are requesting the role of CCAP Attendance Administrator. Make sure to click inside of the little box labeled, CCAP Attendance Administrator, and select "Submit Request".

\*Note: This request usually takes up to 48 hours for LDOE to approve.

| ink Security Registration | An official Louisiana.g         | ov website. Here's how you know                                                               | English estantial francais Tiéne Viét |
|---------------------------|---------------------------------|-----------------------------------------------------------------------------------------------|---------------------------------------|
| Self Registration         | edink<br>© SECURITY             |                                                                                               | Sign Out 🕪                            |
| Pending Requests          |                                 |                                                                                               |                                       |
| Registration Search       |                                 |                                                                                               |                                       |
| eScholar Search           | Request Permission              |                                                                                               |                                       |
| a Scholar Varilization    | Location:<br>Address:           | ABC Academy (Early Childhood)<br>186 Holland Drive, Wisner, LA 71378                          |                                       |
| Dates                     | Application:                    | KinderConnect                                                                                 |                                       |
| Statewide Reporting       | Role:<br>Optional Notification: | CCAP Attendance Administrator                                                                 |                                       |
| (Late)                    |                                 | rain the criticly annualizer or who weathenly and randong rise to takener for kindler Connect |                                       |
| Helb                      |                                 |                                                                                               |                                       |
|                           |                                 |                                                                                               |                                       |
|                           | Occurring                       |                                                                                               |                                       |
|                           | Permissions:                    | CCAP Attendance Administrator                                                                 |                                       |
|                           |                                 |                                                                                               |                                       |
|                           |                                 | Submit Request Cancel Request                                                                 |                                       |
|                           |                                 |                                                                                               |                                       |
|                           |                                 |                                                                                               |                                       |
|                           |                                 |                                                                                               |                                       |
| -                         |                                 |                                                                                               |                                       |
|                           |                                 |                                                                                               |                                       |
|                           |                                 |                                                                                               |                                       |

7. After access is approved as "CCAP Attendance Administrator ":

- Please log into Edlink <u>https://ldoe.edlink.la.gov/</u>
- Click on Entity Management to find the option "KinderConnect"
- Click on KinderConnect and you will be re-directed to KinderConnect website

| Entity                                                                               |                                                                                               |                                                                                                    |
|--------------------------------------------------------------------------------------|-----------------------------------------------------------------------------------------------|----------------------------------------------------------------------------------------------------|
| •                                                                                    | 🐐 / Dashboard 😧                                                                               |                                                                                                    |
| My Dashboard Entity Management  Entity Dashboard Entity Dashboard Entity Information | Welcome Back, S<br>This page will show you all the re<br>administrative functions of your ent | wetha Chandrashekar<br>levant information about your entity. It includes widgets that highlight new alerts, messages, and calls to action from each of major<br>ity. |
| Services and Hours                                                                   | Entity                                                                                        | Entity Snanshot                                                                                                    |
| Ownership and Owners                                                                 | Lindgren, Koepp and Kubuday                                                                   | Entry Shapahot                                                                                                    |
| Emergency Contacts                                                                   | Hills Estate                                                                                  | 1.0                                                                                                    |
| Entity Documents                                                                     | Port Chelsea, Louisiana, 56310                                                                |                                                                                                    |
| Health and Safety                                                                    |                                                                                               |                                                                                                    |
| Rates And Fees                                                                       |                                                                                               |                                                                                                    |
| KinderConnect                                                                        |                                                                                               | 0.5                                                                                                    |
| 📋 Staff Management 🔹                                                                 |                                                                                               |                                                                                                    |
| Financial Management                                                                 |                                                                                               |                                                                                                    |
| 🕄 Messages 💼                                                                         |                                                                                               |                                                                                                    |
| 20 Account Settings >                                                                |                                                                                               |                                                                                                    |
| Help >                                                                               |                                                                                               | 0.0 Capacity Total Staff Licensing Visits Deficiencies                                                                                                    |